## 電子交付サービス(取引報告書・取引残高報告書等)

1

電子交付サービス申込

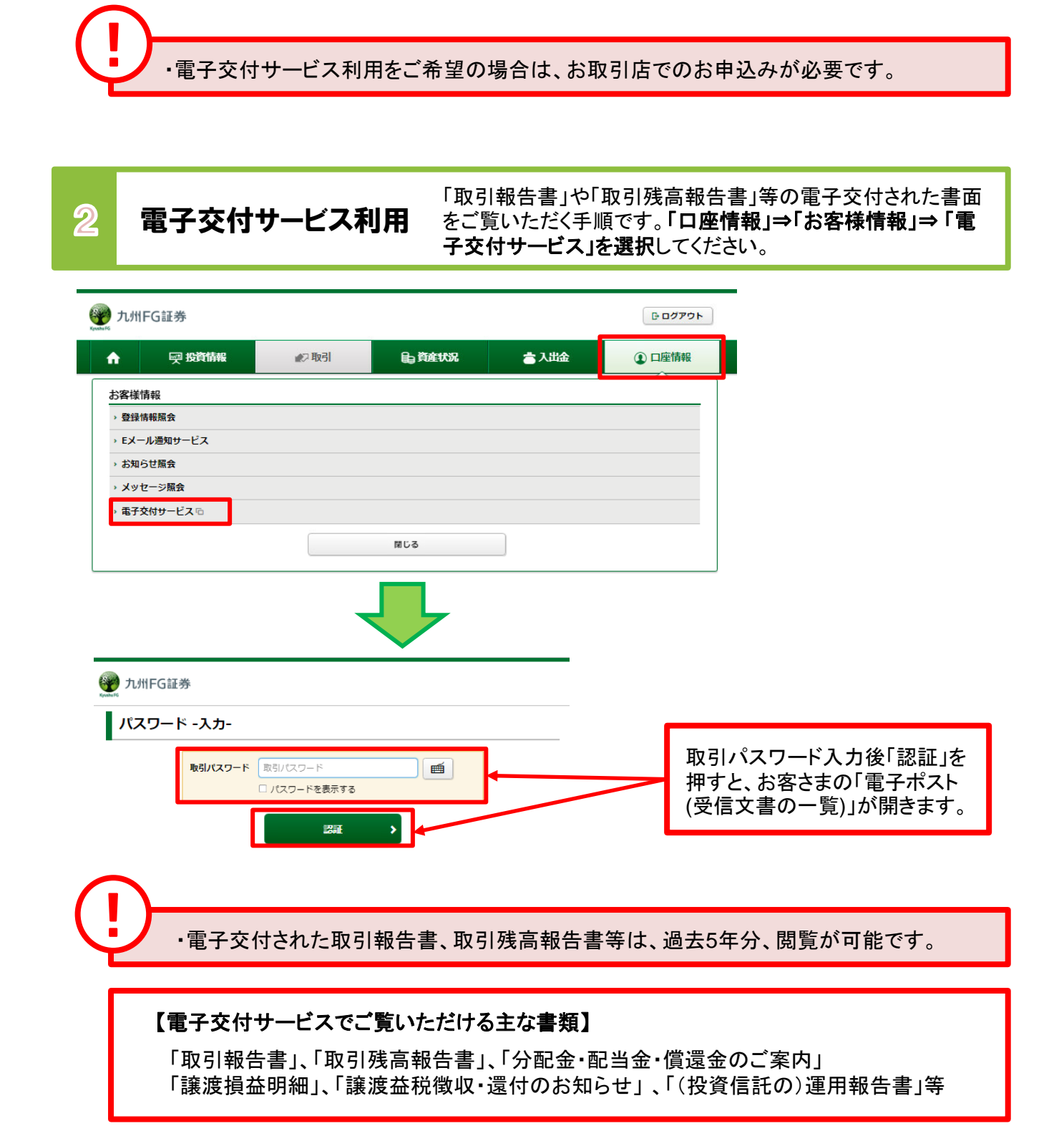